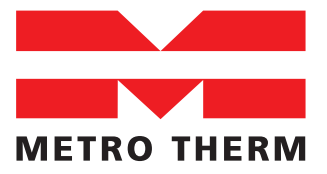

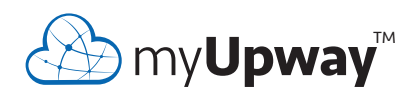

Brugerhåndbog myUpway™

> 08:955-1605 UHB DK 1605-1 331760

# 1 Generelt

Ved hjælp af internettet og myUpway™ får du et hurtigt overblik over og den aktuelle status for din varmepumpe og varmen i din bolig. Du får et overskueligt og godt grundlag, som du kan benytte til effektivt at følge og styre din varme- og varmtvandskomfort. Hvis der opstår en eventuel driftsforstyrrelse i dit anlæg, får du en alarm via din e-mail, som giver dig mulighed for hurtigt at kunne håndtere forstyrrelsen.

myUpway giver dig desuden mulighed for at styre komforten i din bolig, uanset hvor du befinder dig.

Denne brugerhåndbog hjælper dig til at komme i gang med myUpway (myupway.com).

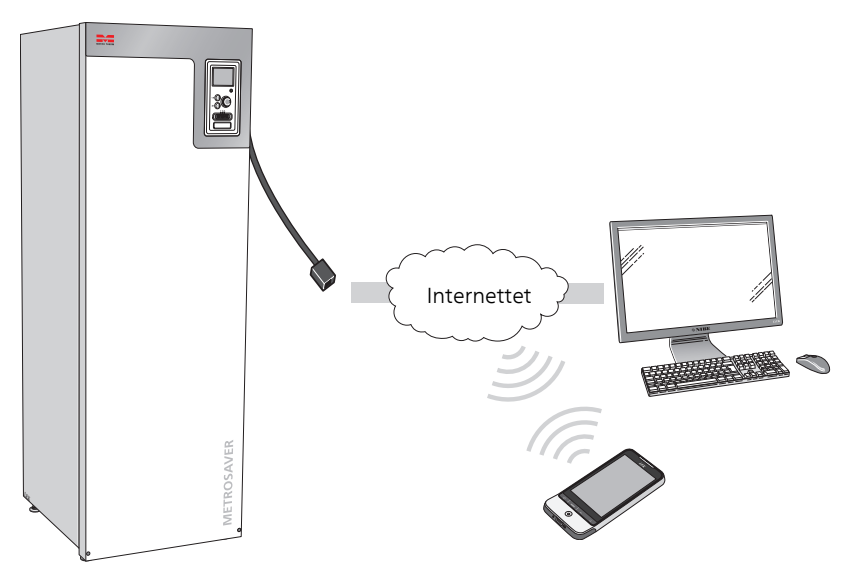

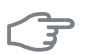

#### HUSK!

Før du kan begynde at benytte myUpway, skal produktet være installeret og indstillet i henhold til retningslinjerne i din varmepumpes installatørhåndbog.

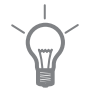

#### TIP!

Gå ind på myupway.com for yderligere information.

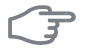

#### HUSK!

Når du kobles op til myUpway, vil der blive genereret en vis datatrafik via din internetforbindelse.

# Funktionsudbud

Du har via myUpway adgang til forskellige funktionsniveauer: Et basisniveau, som er gratis, og et premiumniveau, hvor du kan vælge udvidede funktioner mod en fast årlig afgift (afgiften varierer afhængigt af valgte funktioner).

| Funktionsniveau                   | Basis | Premium <sup>1)</sup> |
|-----------------------------------|-------|-----------------------|
| Overvåg                           | Х     | Х                     |
| Alarm                             | Х     | Х                     |
| Historik <sup>2)</sup>            | Х     | Х                     |
| Udvidet historik <sup>3)</sup>    |       | Х                     |
| Skift indstillinger <sup>4)</sup> |       | Х                     |

# Krav

For at myUpway kan fungere med dit anlæg, kræves følgende:

- Kompatibelt anlæg.
- Netværkskabel Cat.5e UTP (lige, han-han), fast opkoblet netværkskommunikation. Findes der ikke fastopkoblet netværkskommunikation i nærheden af anlægget, kan der benyttes for eksempel trådløs bro, mobilt bredbånd eller netværk via el-nettet (powerline-adapter) ved tilslutning.
- Internetforbindelse (bredbånd).
- Browser der understøtter JavaScript. Hvis du benytter Internet Explorer, bør du benytte version 7 eller højere. Se hjælpefilen i din browser for information om, hvordan du aktiverer JavaScript.

1) Disse funktioner er tilgængelige via premiumniveauet.

2) Historik indebærer 1 måneds historik for et begrænset antal parametre afhængigt af installation, se side 8 for yderligere information.

3) Udvidet historik indebærer historik fra tilslutning af myUpway med yderligere ca. 30 parametre afhængigt af installation, se side8 for yderligere information.

4) Skift indstillinger indebærer i princippet fuld adgang til menuerne "INDEKLIMA", "VARMT VAND" og "VARMEPUMPE" (med undtagelse af visse undermenuer som f.eks. "tid & dato", "mine ikoner" og "sms").

# 2 Registrer dig for myUpway

| ∰ my <b>Upway</b> * |                                                                                                    | E-mail                                                     | HJÆLP   HVIS   COOKIES O<br>Adgangskode (Glemt<br>adgangskode)<br>(] |  |
|---------------------|----------------------------------------------------------------------------------------------------|------------------------------------------------------------|----------------------------------------------------------------------|--|
|                     | Registrer er<br>Udfyld nedenstående fon                                                                              | <b>n ny konto</b><br>mular, hvis du vil registrere en ny k | onto.                                                                |  |
|                     | Kontaktoplysninge<br>Kentotype<br>Adresselinje 1<br>Adresselinje 2<br>Postnummer<br>By<br>Region<br>Land<br>Tidazone | Privat Virksomhed                                          |                                                                      |  |
|                     | Indiogningsinform<br>E-mail<br>Adgangskode<br>Bekræft adgangskode                                                    | ation                                                      |                                                                      |  |

Hvis du ikke allerede har en konto for myUpway, skal du gå ind på hjemmesiden myupway.com/Register og følge nogle enkle skridt.

#### BEMÆRK

4

Registrering af en ny konto kræver en gyldig e-mail-adresse (e-mailadressen kræves ved fremtidig pålogning).

- 1. Udfyld de obligatoriske felter med korrekt information (glem ikke at vælge, om det er en privatkonto, eller om den skal gælde for en virksomhed).
- 2. Læs og accepter abonnementsvilkårene.
- 3. Tryk på registrerknappen. Der bliver nu sendt en e-mail-meddelelse som bekræftelse til den registrerede e-mail-adresse.
- 4. Følg linket i e-mail-meddelelsen for at bekræfte registreringen.
- 5. Log ind.

# 3 Find på hjemmesiden

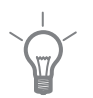

TIP!

Se hjælpesiden for yderligere information og yderligere hjælp end den, der findes i denne manual.

Link til hjælpesiden finder du øverst på hjemmesiden.

# Startsiden

## Tilslut anlæg

| ∰ my <b>Upway</b> *             | HUELP   HVIS   COOKIES SELECT LANGUAGE                                                                                                    |
|---------------------------------|----------------------------------------------------------------------------------------------------|
| Mine anixeg Software Kontoindat | Illinger Log ud Mice anterg / Tiabut anterg / Tilsbut anterg / Tilsbut ant |
|                                 |                                                                                                    |

Når du har logget på første gang, er tiden inde til at tilslutte dit anlæg til din konto. Du kan tilslutte flere end ét anlæg til din konto.

Tilføj et anlæg ved at følge vejledningerne på hjemmesiden.

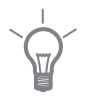

#### TIP!

Tryk på 😳 for mere detaljeret hjælp.

#### BEMÆRK

Ē

Efter en eventuel udskiftning af elektriske komponenter kan det være nødvendigt at tilslutte dit anlæg til myUpway igen.

## Mine anlæg

| ∕ my <b>Upway</b> ™                | HUELP   HVIS   COOKES OSELECT LANGUAGE                                                                                                    |
|------------------------------------|----------------------------------------------------------------------------------------------------|
| Mine anlarg Software Kontoindatiii | Inger         Log ud           More andrag /           Dicke andrage           Dicke andrage           Dicke a |

Hvis du har flere anlæg tilsluttet din konto, kan hjemmesiden se ud som denne, når du har logget ind på din konto.

Her kan du vælge, hvilket anlæg du vil have information om.

6

## Oversigt

| Mine anleg Software Kontoindstillinger Log ud<br>Metrosaver mb-12<br>Metrosaver mb-12<br>Subtime<br>Metrosaver mb-12<br>Subtime<br>Metrosaver mb-12<br>Subtime<br>Metrosaver mb-12<br>Subtime<br>Metrosaver mb-12<br>Subtime<br>Metrosaver mb-12<br>Subtime<br>Metrosaver mb-12<br>Subtime<br>Subtime | Kontoindstillinger Log ud                           |
|----------------------------------------------------------------------------------------------------|-----------------------------------------------------|
| Metrosaver mb-12     // Metrosaver mb-12     // Status / Oversigt /       Admin     Status     0       Status     3.5°C     1       Serviceinto     1     1       Atrim     3.5°C     1       Status     21.6°C     55.0°C       Status     55.0°C     55.0°C                                                                                                    |                                                     |
| Admin     Skitus     Skitus     Skitus     Skitus     Skitus     Skitus     Skitus     Skitus     Skitus     Skitus     Skitus     Skitus     Skitus     Skitus     Skitus     Skitus     Skitus     Skitus     Skitus                                                                                                    | Mine anlæg / Metrosaver mb-12 / Status / Oversigt / |
| Admin  Admin  Status  Oversigt  Serviceinfo  Alarm  Skift instillinger  Historik  Puretour  E  Status  Status Status  Status  Status  Status Status Status  Status  St                                                                                                    | mb-12 Oversigt                                      |
| Status       > Oversigt       Serviceinfo       Alarm       Skift indestillinger       Hatorik       Terminon                                                                                                    | 3.5°C                                               |
| Oversigt Serviceinto Atarm Skift indstillinger Hatorik Status FF August                                                                                                    |                                                     |
| Serviceinfo Atarm Sauft indextilinger Historik Figure A                                                                                                    |                                                     |
| Alarm<br>Skift Indikillinger<br>Historik<br>Dombum                                                                                                    | 21.6°C 55.0°C                                       |
| Skill indetillinger Status                                                                                                    |                                                     |
| Historik 💼 🙀 🔘                                                                                                    | Status                                              |
| Premium                                                                                                    |                                                     |
|                                                                                                    |                                                     |
| Tilpas                                                                                                    | Tilbohar                                            |
| Support                                                                                                    |                                                     |

Denne side viser information om dit anlæg.

#### HUSK!

Ændringer og opdatering af dit anlæg via myUpway kan tage op til fem minutter.

Før musemarkøren hen på billedet af dit anlæg for at se, hvornår myUpway kommunikerede sidst.

#### Status

Oversigt: Her vises en statusoversigt for det valgte anlæg. For eksempel vises temperaturer, driftsstatus samt eventuelle meddelelser vedrørende anlægget.

Serviceinfo: Her vises visse informationer fra menuen "INFO" (mængden af information varierer afhængigt af dit anlæg).

#### Skift indstillinger

Dette alternativ kræver premiumniveau.

Her kan du ændre indstillingerne i menuerne "INDEKLIMA", "VARMT VAND" og "VARMEPUMPE" (med undtagelse af visse undermenuer som f.eks. "tid & dato", "mine ikoner" og "sms").

### Historik

Her vises historik i form af diagrammer for status og temperaturfølere i dit anlæg.

Her har du også mulighed for at eksportere værdier til .cvs-format (åbnes i f.eks. Excel).

Mængden af valgbare alternativer er afhængigt af funktionsniveau.

Ved basisniveau vises historik, hvilket indebærer 1 måneds historik med et begrænset antal parametre afhængigt af installation (f.eks. inde-/udetemperatur, varmtvand, top/ladning, kompressor driftstid (total & heraf varmtvand), kuldebærer ind/ud, varmebærer ind/ud, beregnet fremløb og de nye parametre sæsonafhængig kuldebærer ind/ud). Der kan kun vises et parameter ad gangen i diagrammet.

Ved premiumniveau vises udvidet historik fra det tidspunkt, hvor myUpway blev tilsluttet. Dette indebærer yderligere ca. 30 parametre afhængigt af installationen (f.eks. gradminutter, strøm 1, strøm 2, strøm 3, kompressorstarter, varmgastemperatur, sugegastemperatur osv.). Samtlige parametre kan efter behov vises på samme tid i diagrammet.

### Alarm

Her vises information samt forslag til tiltag i forbindelse med eventuelle aktuelle alarmer samt alarmhistorik.

### Premium

Her kan du få abonnement på de forskellige funktioner fra premiumniveauet og se den aktuelle status og købshistorik for dine abonnementer.

## Tilpas

Her kan du gøre følgende:

- Tilpasse oversigtsbilledet (den side, du ser først, når du får adgang til dit anlæg).
- Redigere anlæggets profil (anlæggets navn og adresse).
- Sikkerhed (tillade, at andre myUpway-kontoer styrer og/eller overvåger dit anlæg).

## Support

Her kan du downloade manualer og den sidste nye software til dit anlæg.

# Software

Her kan du søge efter den sidste nye software til dit anlæg. Skriv dit serienummer, og tryk på knappen Søg.

myUpway™

Findes der software til dit serienummer, får du et link til at downloade den, samt en trinvis vejledning til, hvordan du opdaterer softwaren i dit anlæg.

# Kontoindstillinger

Her kan du foretage indstillinger af din myUpway-konto.

Her kan du:

- Andre din kontos e-mail-adresse.
- Ændre adgangskode.
- Andre dine kontaktoplysninger.
- Indstille, hvornår myUpway skal sende e-mail-meddelelser til dig (f.eks. ved alarm).
- Vise brugerkontoens købehistorik.
- Fjerne din konto fra myUpway.

# Log ud

Her logger du ud fra myUpway.

#### METRO THERM A/S

Rundinsvej 55 3200 Helsinge Telefon +45 48 77 00 00 Fax +45 48 79 73 33 info@metrotherm.dk www.metrotherm.dk

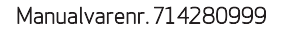

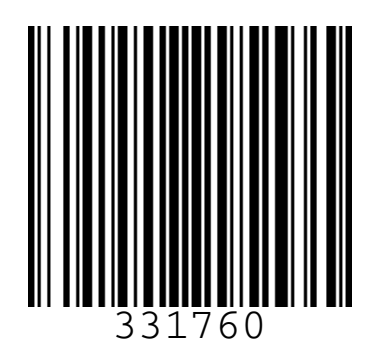